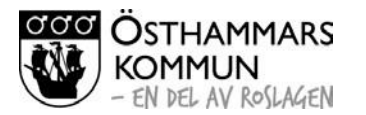

1

2023-09-26

Sektor Bildning

## Att skriva in schema/säga upp plats

Logga in med ditt användarnamn och lösenord. Klicka på fliken "Mina barns placeringar".

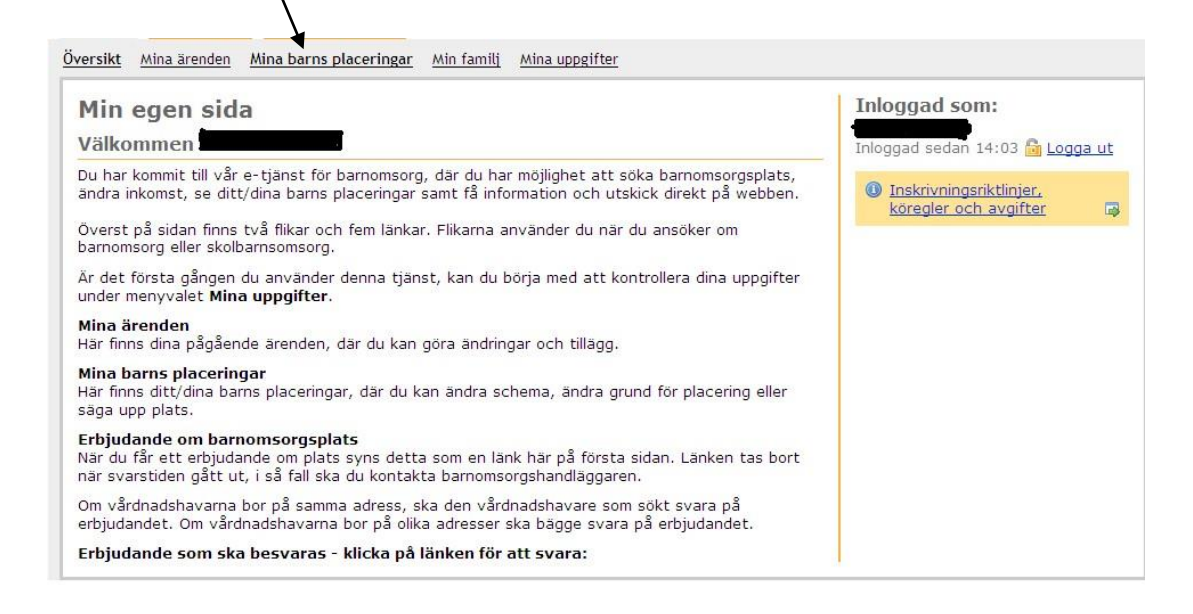

## Schema

När du ska skriva ett nytt eller ändra ditt schema klickar du på länken "Schema".

| Mina barns pla      | aceringar                                                        |  |  |  |
|---------------------|------------------------------------------------------------------|--|--|--|
|                     |                                                                  |  |  |  |
| Тур                 | Barnomsorgsplacering (FÖRSKOLA)                                  |  |  |  |
| Från - till         | 012-01-11 -                                                      |  |  |  |
| Enhet               | Ekeby förskola                                                   |  |  |  |
| Taxekategori        | Förskola                                                         |  |  |  |
| Omsorgstid          | 15                                                               |  |  |  |
| Grund för placering | Arbetar/Studerar 🧷 Ändra                                         |  |  |  |
| Kontrakterad tid    | 15.0                                                             |  |  |  |
|                     | 🔲 <u>Schema   🥥 Säga upp plats   📄 Information om placeringe</u> |  |  |  |

Välj Schema, om du har samma schema varje vecka.

**Välj Rullschema**, om ditt schema är olika varje vecka och sträcker sig över flera veckor. Klicka sedan på "Gå vidare"

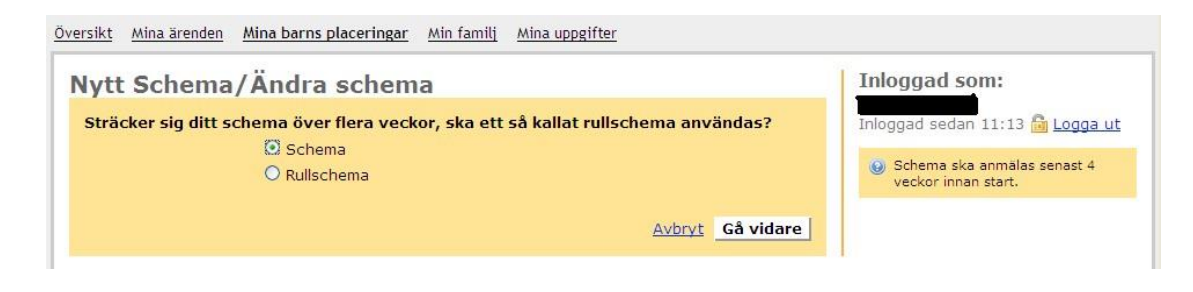

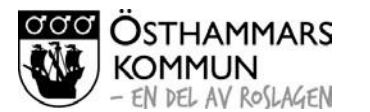

2

2023-09-26

Sektor Bildning

Här fyller du i från vilket datum schemat ska gälla, endast framåt i tiden. Om du klickar på länken "Välj datum" så visas kalendern. Klicka sedan på "Gå vidare".

| Översikt Mina ärenden Mina barns placeringar Min famili Mina uppgifter |                                                  |
|------------------------------------------------------------------------|--------------------------------------------------|
| Nytt Schema/Ändra schema                                               | Inloggad som:                                    |
| Nytt schema/ändring av schema                                          | Inloggad sedan 11:13 <u> Logga ut</u>            |
| Fr.o.m Sååå-mm-dd                                                      | Inskrivningsriktlinjer,<br>köregler och avgifter |
| Avbryt Föregående sida Gå vidare                                       |                                                  |
|                                                                        |                                                  |

Skriv in ditt schema. Du behöver inte använda något tecken mellan timmar och minuter, men du måste fylla i 4 siffror i rutan ex 0800. Du kan ange maximalt två tider per dag. Är barnet ledigt lämnas rutorna tomma. Tiderna anges i formatet hhmm. (Exempel: 0830-1700).

**OBS!** Tid 2 är eftermiddagstid vid skolbarnsomsorg, skoltiden ska inte räknas med. (Exempel: **Tid 1** 0700-0800 och **Tid 2** 1500-1600) När du är färdig med schemat klicka på "Gå vidare".

| Översikt  | <u>Mina ärenden</u>                       | Mina barns place                       | r <mark>ingar</mark> <u>Min</u>    | familj <u>N</u>     | l <mark>ina uppgifter</mark> |             |            |
|-----------|-------------------------------------------|----------------------------------------|------------------------------------|---------------------|------------------------------|-------------|------------|
| Nytt      | Schema                                    | /Ändra sc                              | hema                               |                     |                              |             |            |
|           |                                           | ,                                      |                                    |                     |                              |             |            |
| <b>()</b> | Du kan ange ma<br>anges på forma          | aximalt två tider (<br>tet hhmm. (Exem | per dag. Är<br>pel: 0630-1         | barnet leo<br>700). | digt lämnas rui              | torna tomm  | a. Tiderna |
| (         | OBS! Tid 2 är e<br>(Exempel: <b>Tid 1</b> | ftermiddagstid vid<br>0700-0800 och    | i skolbarnso<br><b>Tid 2</b> 1500- | msorg, sl<br>1600)  | koltiden ska in              | te räknas n | ned.       |
| Place     | eringsdatum<br>knad snittid               | 2012-08-27<br>8                        |                                    |                     |                              |             |            |
| Dera      | Kildu Shittiu                             | 0                                      | <b>C</b>                           |                     |                              |             |            |
|           |                                           |                                        | Schema                             | itider              |                              |             |            |
| Vec       | ka Dag                                    | Tid 1                                  |                                    |                     | Tid 2                        |             |            |
| 1         | Månda                                     | g 08:00                                | 16:00                              |                     |                              |             | *          |
|           | Tisdag                                    |                                        |                                    |                     |                              |             |            |
|           | Onsda                                     | 9                                      |                                    |                     |                              |             |            |
|           | Torsda                                    | ig 📃                                   |                                    |                     |                              |             |            |
|           | Fredag                                    |                                        |                                    |                     |                              |             |            |
|           | Lördag                                    |                                        |                                    |                     |                              |             |            |
|           | Sönda                                     | 9                                      |                                    |                     |                              |             |            |
| 0         | * Markerar förs                           | ta dagen på ditt                       | nya schema                         |                     |                              |             |            |
|           |                                           |                                        |                                    |                     | Föregåen                     | de sida     | Gå vidare  |

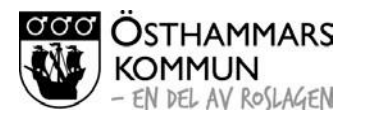

2023-09-26

Sektor Bildning

Här kan du titta igenom schemat och se om tiderna stämmer. Vill du justera din tid så klicka på "Föregående sida", så kommer du tillbaka och kan ändra på tiderna. Är schemat rätt klicka på "Spara schema".

| <u>Översikt</u> | Mina ärenden              | Mina barns placeringar | <u>Min famili</u> | Mina uppgifter  |              |  |  |  |
|-----------------|---------------------------|------------------------|-------------------|-----------------|--------------|--|--|--|
| Nytt            | Nytt Schema/Ändra schema  |                        |                   |                 |              |  |  |  |
| 🕔 Va            | r god bekräfta            | nedanstående schemau   | ippgifter         |                 |              |  |  |  |
| Тур а           | iv schema                 | Schema                 |                   |                 |              |  |  |  |
| Start           | rullvecka<br>knad snittid | 1                      |                   |                 |              |  |  |  |
| Start           | datum                     | 2012-12-17             |                   |                 |              |  |  |  |
|                 | Schematider               |                        |                   |                 |              |  |  |  |
| Vec             | ka V                      | eckodag I              | Från - till       | Fr              | ån - till    |  |  |  |
| 1               | М                         | åndag (                | 08:00-16:00       |                 |              |  |  |  |
|                 | Ti                        | sdag                   |                   |                 |              |  |  |  |
|                 | OI                        | nsdag                  |                   |                 |              |  |  |  |
|                 | Torsdag                   |                        |                   |                 |              |  |  |  |
|                 | Fr                        | edag                   |                   |                 |              |  |  |  |
|                 | Là                        | irdag                  |                   |                 |              |  |  |  |
|                 | S                         | öndag                  |                   |                 |              |  |  |  |
|                 |                           |                        |                   | Föregående sida | Spara schema |  |  |  |

#### Nu har schemat skickats iväg för godkännande!

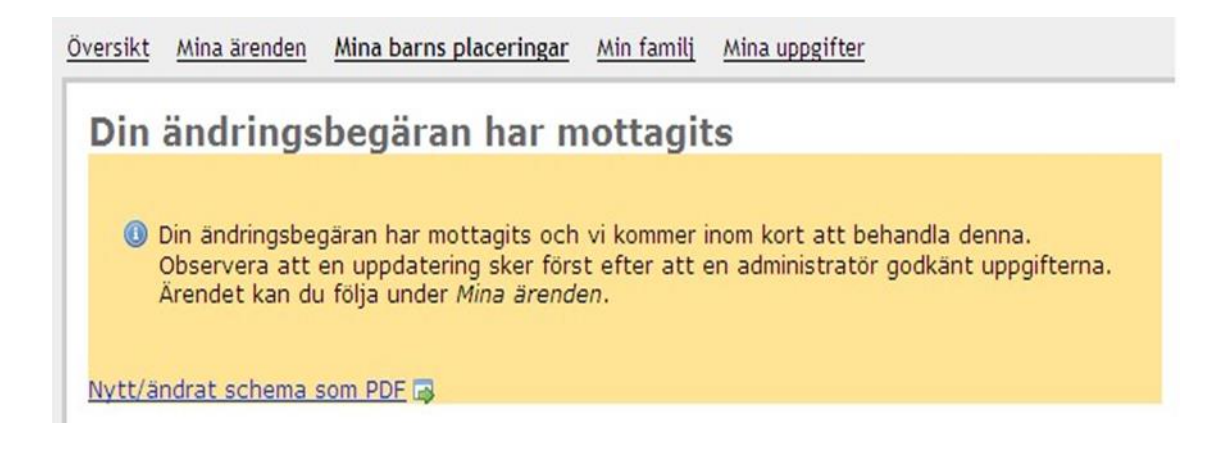

Har du frågor kontakta Östhammar Direkt 0173-860 00 eller osthammardirekt@osthammar.se

# Handbok för E-tjänst barnomsorg

4

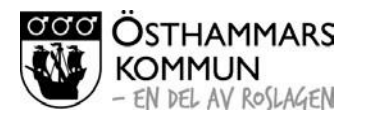

2023-09-26

Sektor Bildning

### Uppsägning av plats

Om du vill säga upp din barnomsorgsplats klickar du på länken "Säga upp plats"

| Mina barns p                                      | aceringar                                           |  |  |  |
|---------------------------------------------------|-----------------------------------------------------|--|--|--|
|                                                   |                                                     |  |  |  |
|                                                   |                                                     |  |  |  |
| Тур                                               | 3arnomsorgsplacering (FÖRSKOLA)                     |  |  |  |
| Från - till                                       | 012-01-11 -                                         |  |  |  |
| Enhet                                             | Ekeby förskola                                      |  |  |  |
|                                                   |                                                     |  |  |  |
| Taxekategori                                      | Förskola                                            |  |  |  |
| Taxekategori<br>Omsorgstid                        | Förskola<br>15                                      |  |  |  |
| Taxekategori<br>Omsorgstid<br>Grund för placering | Förskola<br>15<br>J Arbetar/Studerar 🖉 <u>Ändra</u> |  |  |  |

Uppsägningen ska göras två (2) månader innan barnet beräknas sluta. Om du klickar på länken "Välj datum" så visas kalendern. Klicka sedan på "Säg upp platsen"

| pps                     | sagning a     | av plats                                                       |     |
|-------------------------|---------------|----------------------------------------------------------------|-----|
| 🖄 v                     | id uppsägning | av plats avslutas ditt barns placering i förskoleverksamheten. |     |
| Joos                    | äonino önska  | s 🔲 Vali datum åååå-mm-dd                                      |     |
| <b>r.o.n</b><br>Obligat | n<br>toriskt  |                                                                |     |
| Orsak                   | ¢             |                                                                |     |
|                         |               |                                                                |     |
|                         |               |                                                                |     |
|                         |               | Avbryt Säg upp pla                                             | ate |

Din uppsägning har nu registrerats.

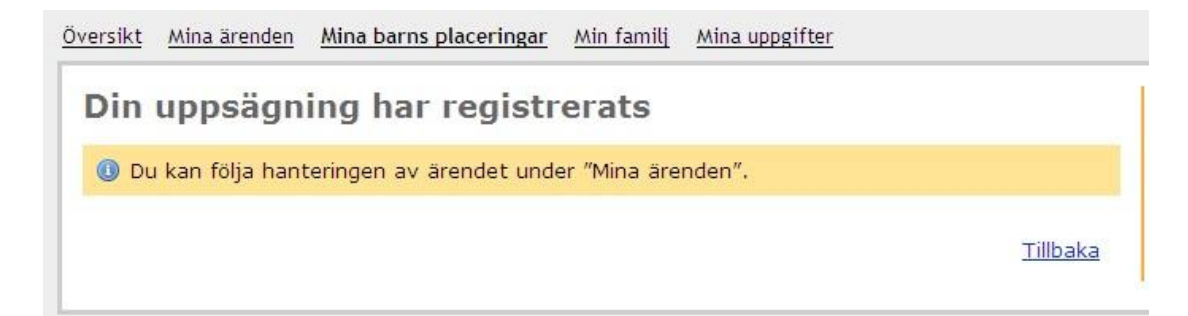